# **Instructor Cosign for Students**

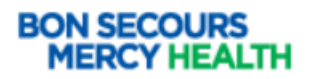

1. When student's login they are prompted to elect their cosigner, from the "Default Cosigner" screen.

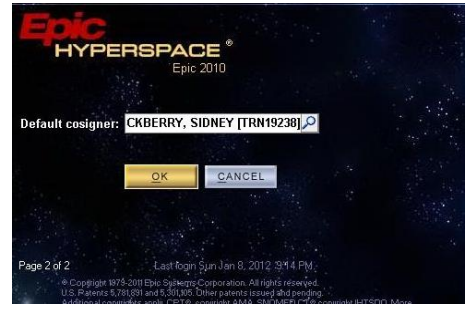

- a. Once the student has documented in a patient chart, the instructor (or preceptor) will have to login to the patient's chart, to cosign the student's documentation. This will be done in two places.
- b. **Patient Summary> Overview Report** this will hold all <u>MAR and Flowsheet</u> documentation.

|                                               | Summary                                                          | Chart | Results |     | History             | Allergies                                                                       | Medic                                                                             | Immun | Work List | 💽 Flo                             | 🚯 MAR                                                            | Notes | Care Plan | Education | Orders |              | •     |
|-----------------------------------------------|------------------------------------------------------------------|-------|---------|-----|---------------------|---------------------------------------------------------------------------------|-----------------------------------------------------------------------------------|-------|-----------|-----------------------------------|------------------------------------------------------------------|-------|-----------|-----------|--------|--------------|-------|
| Summ                                          | Summary                                                          |       |         |     |                     |                                                                                 |                                                                                   |       |           |                                   |                                                                  |       |           |           |        |              | ? 🗆 • |
| Cverview Snapshot Meds Summary Adult Overview |                                                                  |       |         |     |                     | erview                                                                          | Nurse Handoff Report ED Encounter Summary -                                       |       |           |                                   | H 🖷 🔎 🗩 Overview                                                 |       |           |           |        | <i>, p</i> - |       |
| Low Fall Risk                                 |                                                                  |       |         |     |                     | E Signed and Held Orders                                                        |                                                                                   |       |           | 🖹 Stat Orders                     |                                                                  |       |           |           | Show   |              |       |
| High Braden Risk                              |                                                                  |       |         |     |                     | None                                                                            |                                                                                   |       |           |                                   | Click Show to display orders hidden by user.                     |       |           |           |        |              |       |
| E Orders                                      |                                                                  |       |         |     |                     | V Orders Needing Specimen Collection                                            |                                                                                   |       |           | 🛞 Treatment Team - Physicians 🍙   |                                                                  |       |           |           |        |              |       |
| Activ                                         | Active Orders Medication Peri-Operative<br>Administration Orders |       |         |     |                     |                                                                                 | Ordered<br>12/21/21 Urinalysis - ONCE, Prio: Timed, Needs to be<br>1421 Collected |       |           |                                   | Provider Relationship Specialty<br>Sam Stethoscope, MD Attending |       |           |           |        |              |       |
| III Safety Measures 🖉                         |                                                                  |       |         |     |                     | Scheduled Task Status<br>12/21/21 Print Label for Incomplete<br>0730 Urinalysis |                                                                                   |       |           | E Cosign Flowsheet and Mar Cosign |                                                                  |       |           |           |        |              |       |
| None                                          |                                                                  |       |         | - L | CoSign              |                                                                                 |                                                                                   |       |           |                                   |                                                                  |       |           |           |        |              |       |
|                                               | Diet Orders Comment                                              |       |         |     |                     |                                                                                 | Procedures/Consults None                                                          |       |           |                                   | Timeline Reports                                                 |       |           |           |        |              |       |
| None                                          |                                                                  |       |         |     | ED PT Care Timeline |                                                                                 |                                                                                   |       |           |                                   |                                                                  |       |           |           |        |              |       |

c. Once the cosign button is selected all Flowsheet and MAR items can be cosigned.

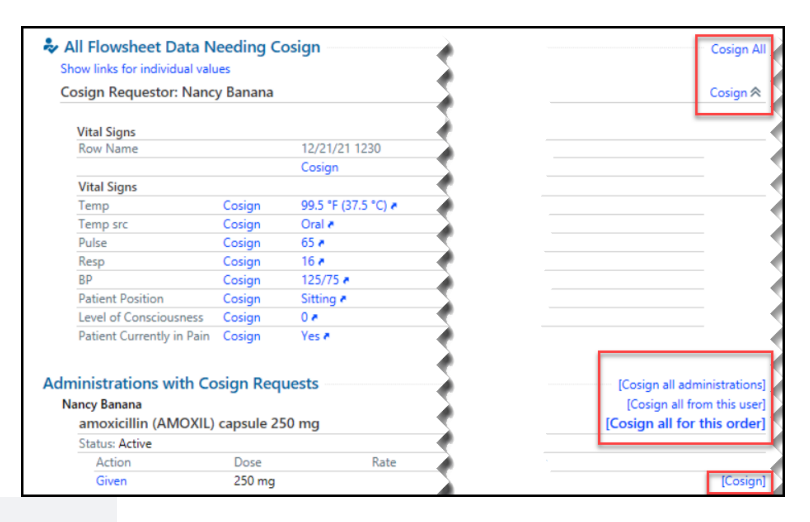

#### Notes

📩 New Notes 📩 Create in Note 💥 riter 🐨 Filter 🔠 Load All 🗌 Show My Notes 📄 Show Notes by ... 🖮 My Last Note 👷 Mark All as Not New 📿 Refresh 🎎 Legend

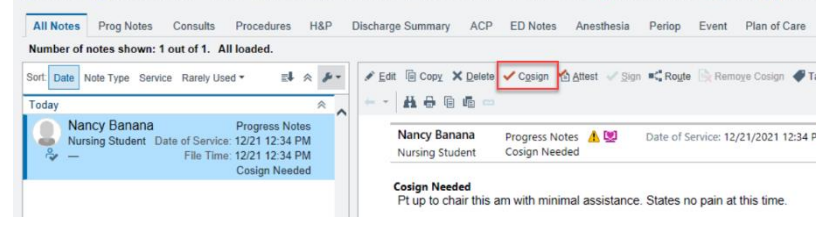

d. Notes must be signed individually from within the notes section

# Additional Helpful Tools for Instructors

To help with the cosign process there is a patient list column that can be added to quickly identify those charts that need cosigned.

# Adding columns to the patient list:

- 1. Select the folder or name of the list you wish to add the column
- 2. Select Edit list in the top left corner> Properties
- 3. Search **Cosign** in the search box on the right.
- 4. Select the column desired
- 5. Click **Add column** to add to your list.

# For the legacy Mercy sites:

| Available Columns 7 matches for 'cosign'    |                                              | Courte Cooign                                                                                                    | × |  |  |  |  |  |  |
|---------------------------------------------|----------------------------------------------|----------------------------------------------------------------------------------------------------|---|--|--|--|--|--|--|
| Caption                                     | Description                                  |                                                                                                    | ۲ |  |  |  |  |  |  |
| □ Cosign Required                           | Select Flowsheet                             | contains information on notes and orders requiring cosign.                                                                                                    |   |  |  |  |  |  |  |
| Flowsheet Requires Cosign                   | Cosign                                       | displays an icon if the patient has flowsheet data needing a cosign.                                                                                                    |   |  |  |  |  |  |  |
| Flowsheet Requires My Cosign                | This column<br>flowsheet da<br>cosign any fl | displays an icon if the user viewing the column has been requested to cosign the<br>ata for the patient. The icon will not display if the user has not been requested to<br>lowsheet data for the patient. |   |  |  |  |  |  |  |
| Med Admin Cosign Needed?                    | This column                                  | displays an icon Click Add atient has any medication administrations that                                                                                                    | ~ |  |  |  |  |  |  |
| Still Looking? Show matches in descriptions |                                              |                                                                                                    |   |  |  |  |  |  |  |

### For Legacy Bon Secours Sites

| Available Columns 6 matches for 'co   | sign'            |                                                                                      |              |                     | -     | cosign |                 | × |  |  |
|---------------------------------------|------------------|--------------------------------------------------------------------------------------|--------------|---------------------|-------|--------|-----------------|---|--|--|
| Caption                               | C                | Description                                                                          |              | Search<br>'Cosian'  | 1     |        |                 |   |  |  |
| Cosign Med Admin                      | 1                | his column displays whether a pa                                                     | ministration | ons needing cosign. |       | ~      |                 |   |  |  |
| Cosign My Flowsheets                  | ſ                | Displays an icon if the user need to cosign flowsheet data for the patient.          |              |                     |       |        |                 |   |  |  |
| Cosign Notes                          | Select Cosign My | his column displays an icon if any notes in the patient's chart need to be cosigned. |              |                     |       |        |                 |   |  |  |
| Cosign Ord                            | Flowsheets'      | his column displays an icon if the patient has orders that need to be cosigned.      |              |                     |       |        |                 |   |  |  |
| E Cosign Required                     |                  | nis column contains informatio Click 'Add ars requiring cosign.                      |              |                     |       |        |                 | ~ |  |  |
| Still Looking? Show matches in descri | ptions           |                                                                                      | to your list |                     | + Add | Column | 🗐 С <u>о</u> ру |   |  |  |